## วิธีการใช้งาน e-Service บริการวิเคราะห์/ทดสอบ ของสถาบันฯ

- 1. เข้าสู่หน้าหลักเว็บไซต์สถาบันๆ mdri.cmu.ac.th
- 2. เลื่อนไปที่เมนู MDRI Widget ที่อยู่ด้านล่างของหน้าเว็บไซต์หลัก
- 3. แล้วเลือก "e-Service บริการวิเคราะห์"
- เมื่อกดเข้าไปแล้ว จะเข้าสู่หน้าหลักของ e-Service บริการวิเคราะห์/ทดสอบ ของสถาบัน ๆ โดยมีบริการให้เลือก 5 ประเภท ได้แก่ 1) บริการจากหน่วยวิจัยอาหารเพื่อสุขภาพ 2)
  Freeze dryer 3) กล้องจุลทรรศน์ 4) การวิเคราะห์ปริมาณเชื้อจุลินทรีย์ 5) บริการจาก หน่วยวิจัยและพัฒนาผลิตภัณฑ์อาหารพื้นบ้าน 6) บริการจากหน่วยวิจัยวัสดุอิเล็กโทรนิกส์
- ผู้รับบริการสามารถระบุข้อมูลที่ต้องการใช้บริการ ได้แก่ 1) ประเภทของบริการ 2) ชื่อและ นามสกุล ผู้รับบริการ 3) อีเมลและเบอร์โทรติดต่อ 4) รายระเอียดการเข้ารับบริการ
- 6. จากนั้นกดบันทึก แล้วข้อมูลจะถูกส่งไปยังเจ้าหน้าที่ผู้รับผิดชอบต่อไป

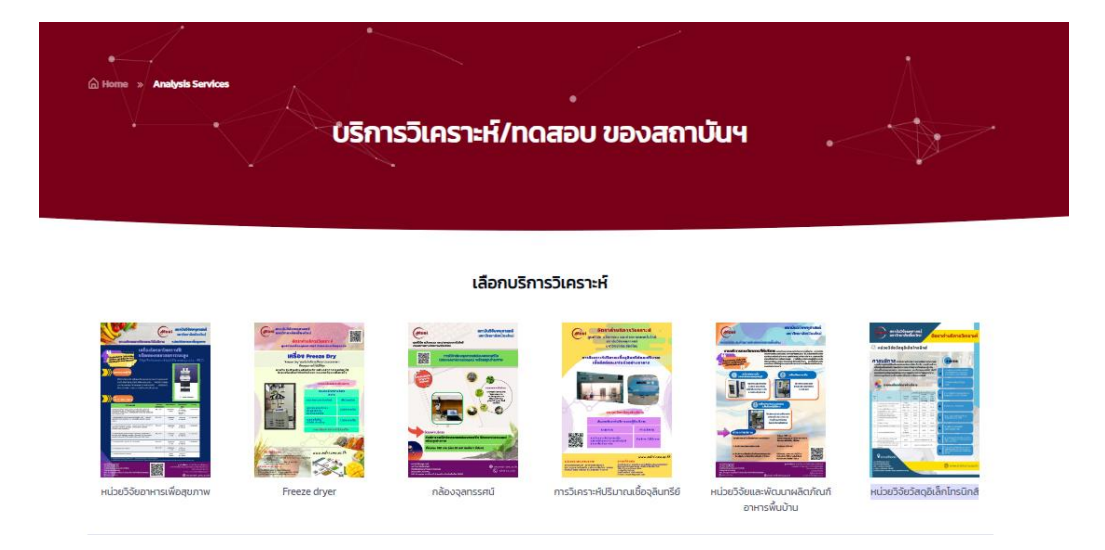

ภาพ ตัวอย่าง e-Service บริการวิเคราะห์/ทดสอบ ของสถาบันฯ